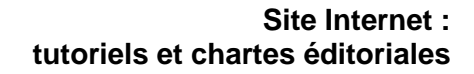

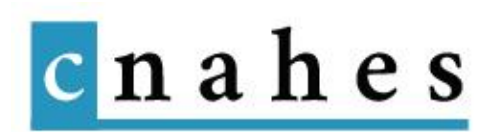

## Publication de bandeaux d'en-tête : tutoriel

Vous avez la possibilité de personnaliser vos pages régionales en y ajoutant un bandeau image d'entête comme sur la page d'accueil du CNAHES :

 Adhésion
 Espace privé
 Contact
 Contact

 conservatoire national des archives et de l'histoire de l'éducation spécialisée et de l'action social
 Contact
 Contact
 Contact

 Contact
 Contact
 Contact
 Contact
 Contact
 Contact
 Contact

 $1 \rightarrow \text{Rendez-vous dans la section ``Metaslider''}$ 

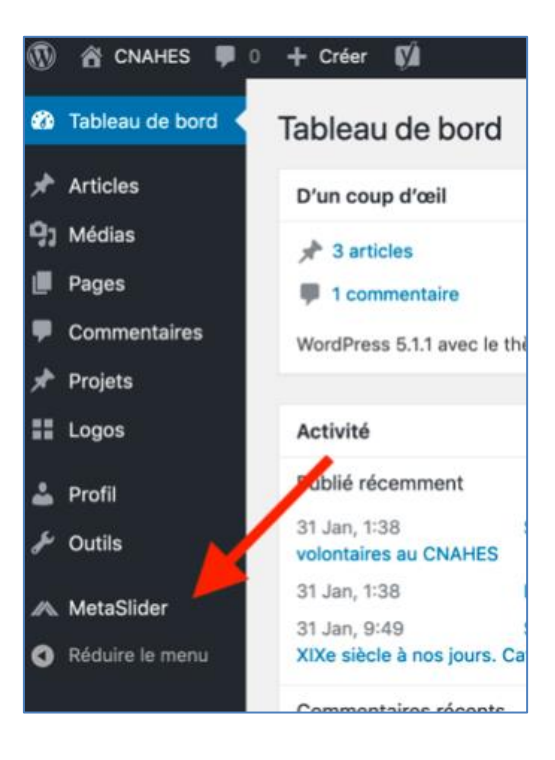

 $2 \rightarrow Cliquez \ sur \ le \ bouton ``Add \ a \ New \ Slideshow''$ 

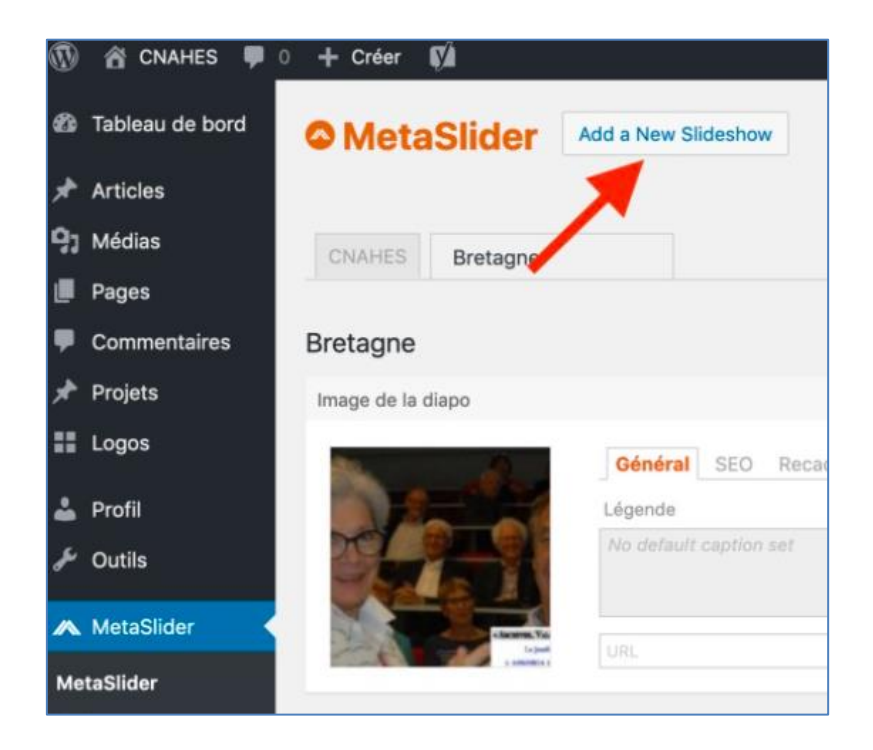

 $\mathbf{3} \rightarrow \text{Cliquez} \text{ sur ``Ajouter une diapositive''}$ 

| MetaSlider      | Add a New Slideshow | Docu |
|-----------------|---------------------|------|
|                 |                     |      |
| CNAHES Bretagne | New Slideshow       |      |
| New Slideshow   |                     | 6    |
|                 |                     |      |
|                 |                     |      |

 $4 \rightarrow$  Envoyez vos fichiers (flèches A1 puis A2 ci-dessous), ou choisissez des fichiers existants (B). Les images envoyées dans la « Médiathèque » de Wordpress destinées aux bandeaux doivent idéalement faire 1920px de large, au format jpg ou png.

| Téléverser des fichiers | Bibliothèque de médias Unsplash Library                    |  |
|-------------------------|------------------------------------------------------------|--|
|                         |                                                            |  |
|                         | T                                                          |  |
| A1                      | B                                                          |  |
|                         |                                                            |  |
|                         |                                                            |  |
|                         |                                                            |  |
|                         | Deposez vos fichiers n'importe ou pour les televerser      |  |
|                         | ou                                                         |  |
|                         | A2 Sélectionnez des fichiers                               |  |
|                         | Taille de fichier maximale pour le téléversement : 128 MB. |  |
|                         |                                                            |  |

 $5 \rightarrow$  Choisissez le(s) fichier(s) (Ctrl+clic pour en choisir plusieurs) puis cliquez sur "Add to slideshow

| Image                    |                                                    |                  |                       |                                                           | ×                           |
|--------------------------|----------------------------------------------------|------------------|-----------------------|-----------------------------------------------------------|-----------------------------|
| Téléverser des fichiers  | Bibliothèque de médias                             | Unsplash Library |                       |                                                           |                             |
| Tous les éléments m 🔹    | Toutes les dates 💌                                 |                  | Rechercher des médias | DÉTAILS DU FI                                             | CHIER JOINT                 |
|                          | PANYA                                              |                  |                       | wBandeauCnal<br>2 avril 2019<br>118 KB<br>1920 pixels par | nesBZH04.jpg<br>275         |
|                          |                                                    |                  |                       | Adresse web                                               | https://cnahes.cvmh.ft/wp-i |
|                          |                                                    |                  |                       | Titre                                                     | w8andeauCnahes8ZH04         |
| K ND OR M                |                                                    |                  | Trans ten             | Légende                                                   |                             |
|                          |                                                    |                  |                       | Texte<br>alternatif                                       |                             |
|                          |                                                    |                  |                       | Description                                               |                             |
| S DE DOTA<br>NÇOISE TÉT. | SERVICE CIVII<br>Ute mission pour chacun au servic |                  | S Contraction         |                                                           |                             |
| 2 sélection(s)           |                                                    |                  |                       |                                                           | Add to slideshow            |

- $6 \rightarrow V \acute{e}rifiez$  :
  - Les dimensions
  - Que le diaporama est configuré sur "FlexSlider", sans flèches, avec la navigation masquée

 Dans les réglages avancés que "Lecture auto" est désactivé et que "Aléatoire" et "Pause au survol" sont cochés

| Previev     Enregistrer |                                   | Réglages avancés        |                                   |
|-------------------------|-----------------------------------|-------------------------|-----------------------------------|
| FlexSlider              | R. Slides Nivo Slider Coin Slider | Étirer                  | ✓ 100% de la largeur<br>de sortie |
| Largeur                 | 1920                              | Alignement<br>central   |                                   |
| Hauteur                 | 275                               | Lecture auto            |                                   |
| Effet                   | Fondu                             | Recadrage de<br>l'image | Recadrage intell                  |
| Flèches                 |                                   | Mode carrousel          |                                   |
|                         | Masqué                            | Fade in                 |                                   |
| Navigation              | O Points                          | Aléatoire               |                                   |
|                         | Filmstrip Learn More              | Pause au survol         |                                   |
|                         |                                   | Inverser                |                                   |

 $7 \rightarrow Cliquez \ sur ``Enregistrer''$ 

| Preview    | /                             | ici                                                       | Enregistrer     |
|------------|-------------------------------|-----------------------------------------------------------|-----------------|
| FlexSlider | R. Slides                     | Nivo Slider                                               | Coin Slider     |
| Largeur    | 1920                          |                                                           |                 |
| Hauteur    | 275                           |                                                           |                 |
| Effet      | Fond                          | u                                                         | •               |
| Flèches    |                               | ←                                                         |                 |
| Navigation | Mas     Poir     Thu     Film | aqué<br>nts<br>Imbnail <u>Lea</u><br>Instrip <u>Learn</u> | rn More<br>More |

 $8 \rightarrow$  Rendez-vous dans la section page, modifiez la page que vous souhaitez. Dans la colonne de droite choisissez votre bandeau dans la section "Bandeau entête" (A). Cliquez sur le bouton bleu "Mettre à jour" pour enregistrer (B). Le bandeau apparaîtra au dessus du menu principal.

| B — Mettre à jour                                                           |
|-----------------------------------------------------------------------------|
|                                                                             |
| Attributs de page                                                           |
| Parent                                                                      |
| Le CNAHES en régions                                                        |
| Modèle                                                                      |
| Modèle par défaut 🔹                                                         |
| Ordre                                                                       |
| 0                                                                           |
| Besoin d'aide ? Utilisez l'onglet «Aide »<br>au dessus du titre de l'écran. |
|                                                                             |
| Bandeau entête 🔺                                                            |
|                                                                             |
| Bretagne                                                                    |
|                                                                             |
| Bretagne                                                                    |
| CNAHES                                                                      |